# **ProQuest** Panduan Penggunaan dan Akses

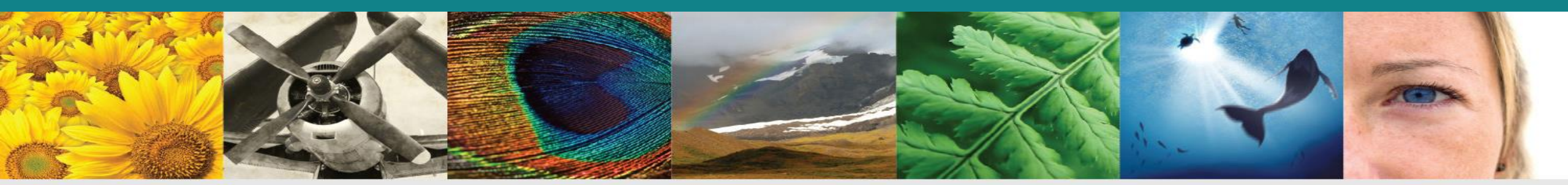

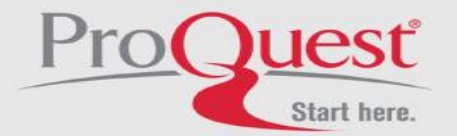

#### Masuk ProQuest ← C Q Search search.proquest.com \$27 Ketik URL : Most Visited 🗍 Getting Started 🗍 RefGrab-It search.proquest.com ProQuest Trying to access content on ProQuest? Other access Use one of the options below to see if you have access. options Use OpenAthens login Use your institution's local Connect through your library or institution Jika anda berada di uest through ork and Enter your institution, school or library name... Find dalam institusi, Institution content from akan langsung masuk ke tampilan library help desk for Or log in with your ProQuest account proquest, tapi jika onnecting to diluar institusi, akan ly. diminta masukkan hs and Username ProQuest username username & ors ProQuest password Password Log in password for assistance View the Support center article

## **Tampilan ProQuest**

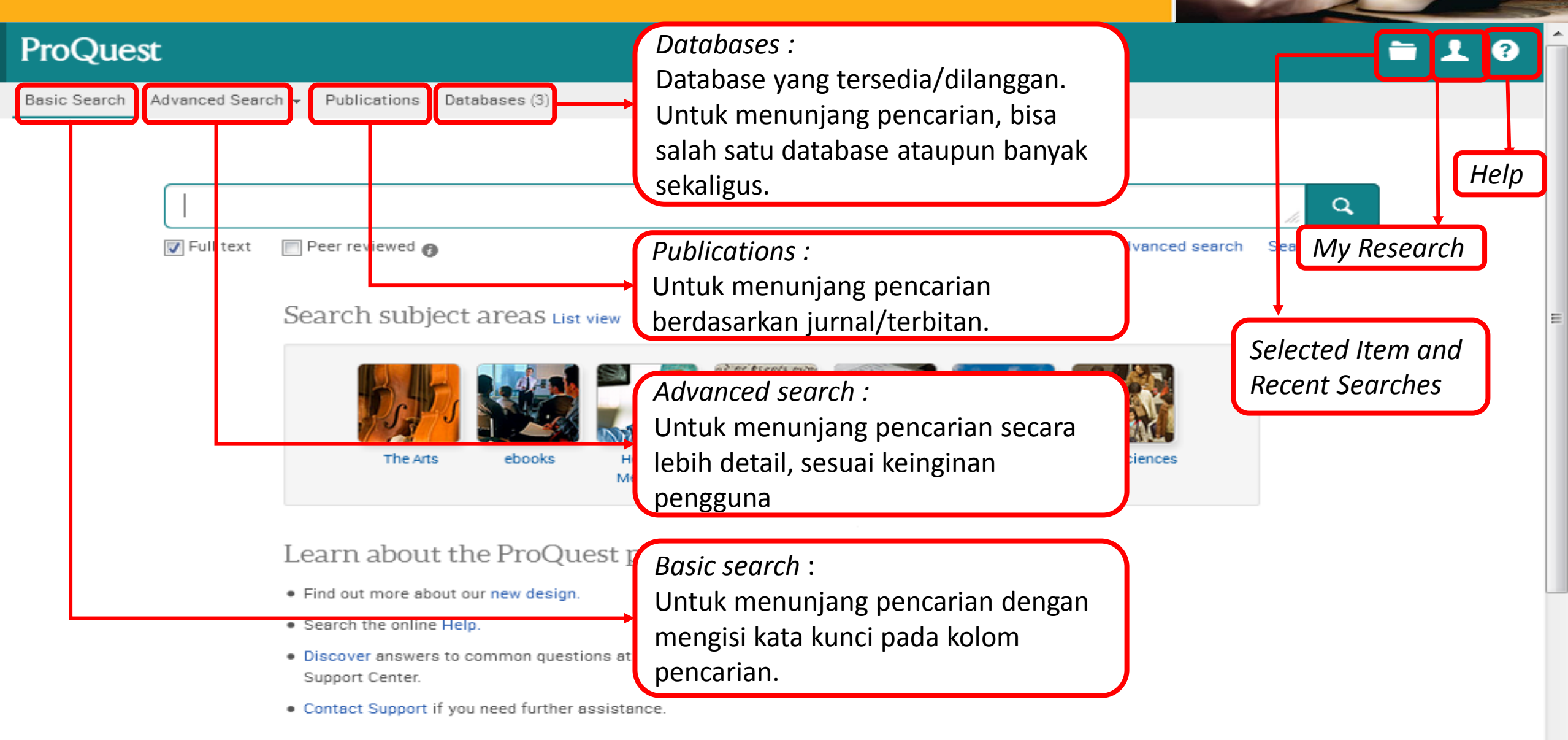

### Databases

### ProQuest

Basic Search Advanced Search - Publications Databases (3)

#### Select Databases

Tip: Add database shortcuts, making it easier to select one or more favorite databases. Select databases to search, then click **Use selected databases** to go to the search form.

| Brief | View Detailed view View by na                                                                                                    | ame View by subject  |
|-------|----------------------------------------------------------------------------------------------------|----------------------|
| 🔽 Se  | elect all                                                                                                    | E Full Text Included |
|       | ebrary® e-books<br>Multidisciplinary – e-books<br>Subject Area(s): History , The Arts , Social Sciences , Literature & Language , Health & Medicine , ebooks , Science<br>Technology                                               | <b>:</b><br>&        |
|       | ProQuest Political Science (1985 - current)  International relations and political science - journal articles Subject Area(s): Social Sciences View title list                                                                     |                      |
|       | Worldwide Political Science Abstracts (1975 - current)  International political science and international relations - journal articles, books, dissertations and working pa<br>Subject Area(s): Social Sciences<br>View title list | ipers                |

Ini adalah database yang tersedia/dilanggan. Untuk menunjang pencarian, bisa memilih salah satu database ataupun banyak sekaligus.

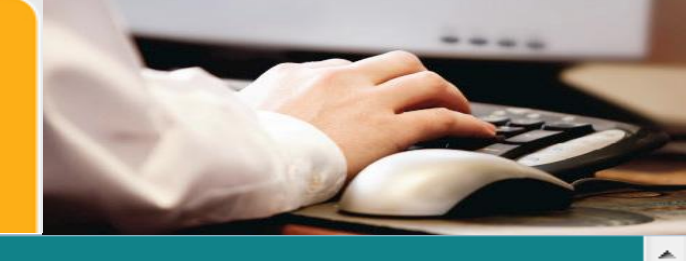

0

Use selected databases

Use selected databases

### **Basic Search**

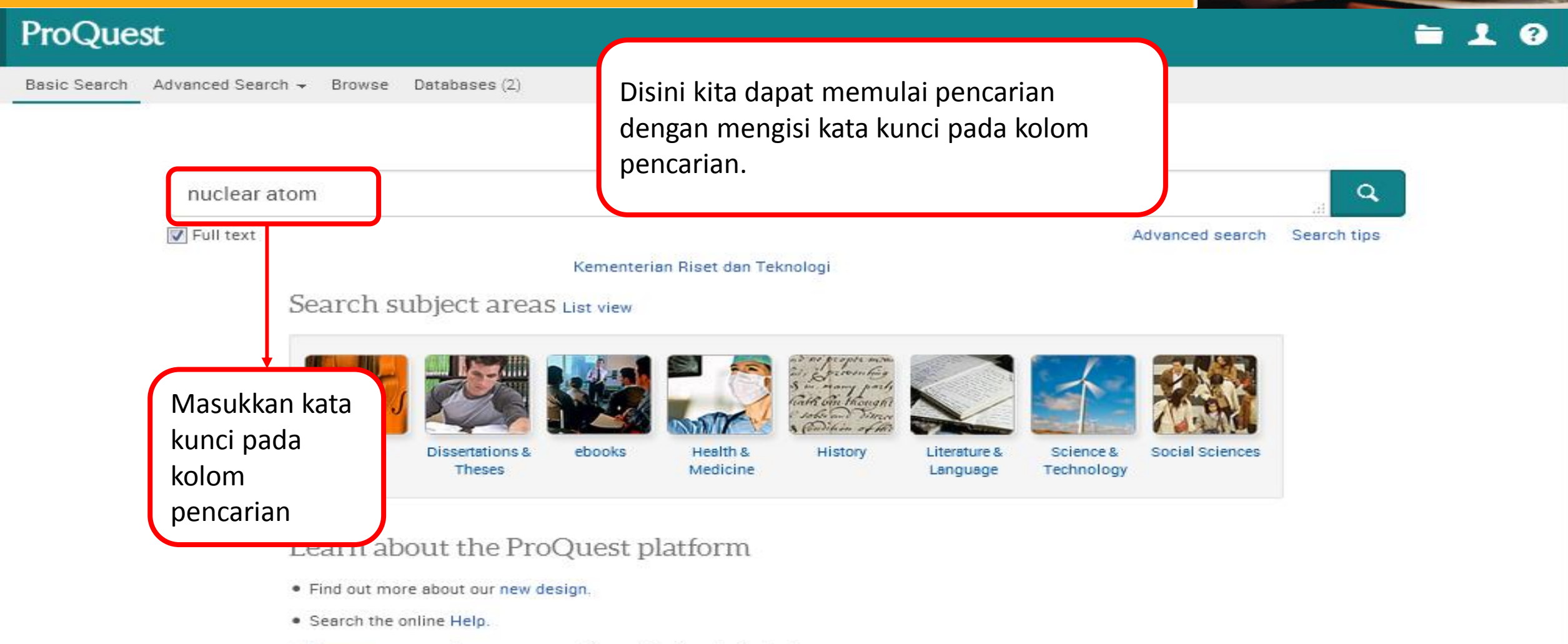

- Discover answers to common questions at ProQuest's Product Support Center.
- · Contact Support if you need further assistance.

-----

## Hasil Pencarian

### ProQuest

Basic Search Advanced Search - Browse Databases (2)

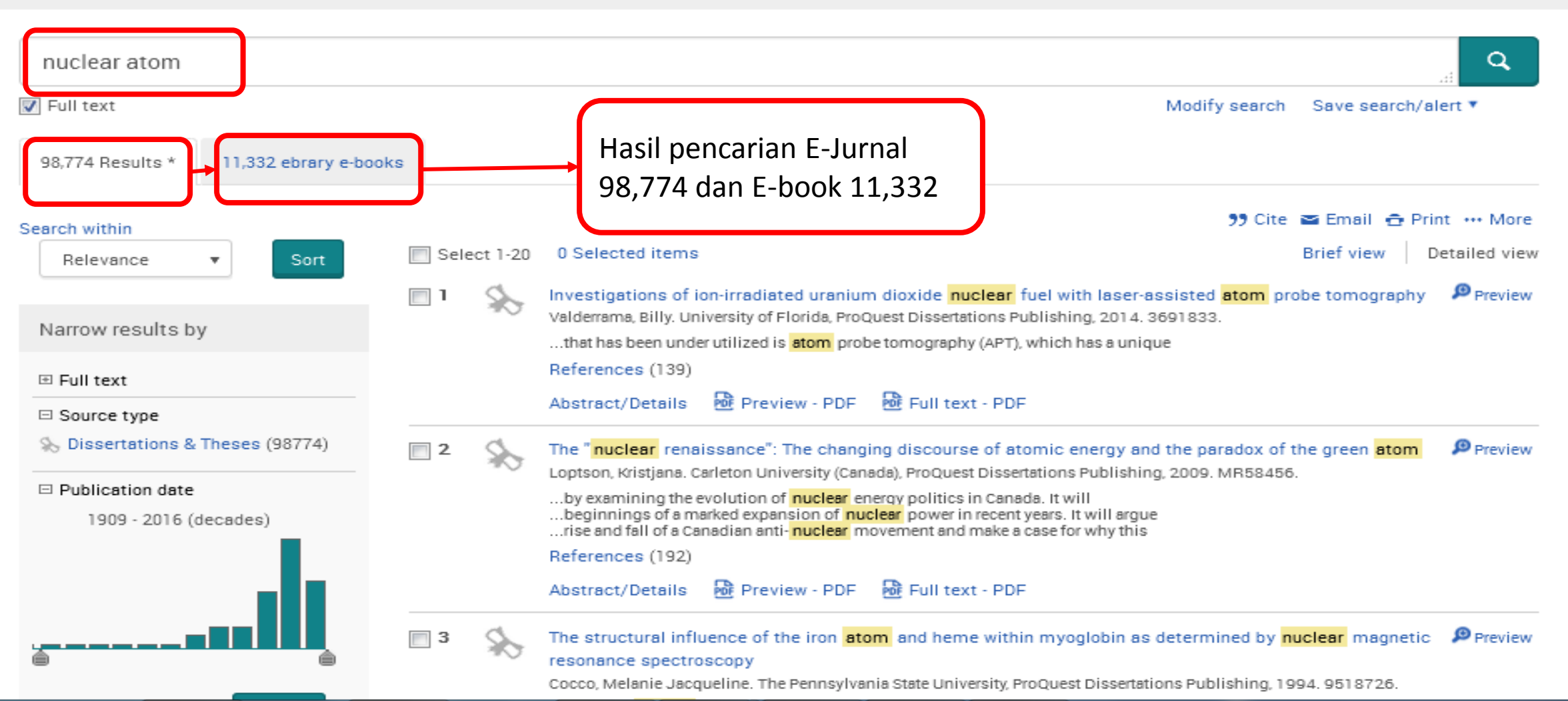

- - -

2

#### - - -**Basic Search** ProQuest 0 Advanced Search 🚽 Basic Search Browse Databases (2) Q "nuclear atom" Jika dipersempit dengan menggunakan tanda kutip 📝 Full text Modify search Save search/alert \* maka hasil pencarian E-56 ebrary e-books 58 Results \* Jurnal 58 dan E-book 56 🤧 Cite 🖀 Email 🙃 Print 🚥 More Search within Select 1-20 Brief view Detailed view 0 Selected items Relevance Sort w. Preview Applications of the Fixed-Node Quantum Monte Carlo Method Kulahlioglu, Adem Halil. North Carolina State University, ProQuest Dissertations Publishing, 2014. 3690305. Narrow results by References (86) Review - PDF Full text - PDF E Full text Abstract/Details Source type 2 New images of eros and psyche revealed through feminine consciousness: An artistic study on the Preview % Dissertations & Theses (58) changing relationship between the masculine and feminine Caughey, Diane M. Pacifica Graduate Institute, ProQuest Dissertations Publishing, 2003. 3128809. Publication date Abstract/Details Review - PDF Rull text - PDF 1957 - 2015 (decades) Preview 3 DOPPLER EFFECT MEASUREMENTS IN POLYETHYLENE SOFTENED REACTOR SPECTRA POND, RAYMOND BIGELOW. The Ohio State University, ProQuest Dissertations Publishing, 1968. 6911694. Preview - PDF 💀 Full text - PDF Details Preview A PROPOSED GRADUATE CREDIT PHYSICS COURSE FOR SECONDARY SCHOOL SCIENCE TEACHERS Riley, William Robert. The Ohio State University, ProQuest Dissertations Publishing, 1959. 5905933. Draview DDE Cull text DDE

### **Hasil Pencarian**

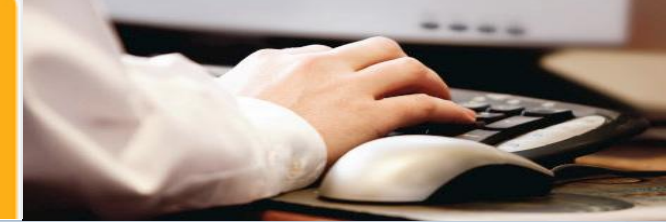

![](_page_7_Picture_2.jpeg)

## **E-Journal**

### **= 1** 0

### ProQuest

Basic Search Advanced Search - Publications Databases (3)

![](_page_8_Figure_4.jpeg)

#### Full text - PDF ProQuest 0 **Tampilan Full Text - PDF** Advanced Search -Publications Basic Search Databases (3) Back to results < 3 of 4.061 > Q Search ProQuest ... Political strategy not just moral argument: The conditions for advancing a more 'responsible capitalism' Download PDF Cooke, Graeme 🔀. Renewal : a Journal of Labour Politics 20.1 (2012): 40-47. 59 Cite 🔤 Email References 6 Full text Full text - PDF Abstract/Details 🙃 Print ··· More 53 . , i 1 of 8 Page: Automatic Zoom 🗢 Add to Selected items Political strategy not just moral argument: The conditions for advancing a more 'responsible capi... Cooke, Graeme Renewal : a Journal of Labour Politics; 2012; 20, 1; ProQuest Political Science pg.40 Renewal 20.1 15/05/2012 13:28 Page 40 Cited by (1) Documents with shared references (3) Related items Political strategy not just moral argument Search with indexing terms ^ The conditions for advancing a more Subject 'responsible capitalism' Society Alliances

## References

![](_page_10_Picture_1.jpeg)

| Back to<br>Poli<br>adva<br>Cooke, | Referensi dalan artikel<br>tical strategy not just moral artice<br>ancing a more 'responsible capter and the second strategy in the second strategy in the second strategy in the second strategy in the second strategy in the second strategy in the second strategy is a second strategy in the second strategy is a second strategy in the second strategy is a second strategy in the second strategy is a second strategy in the second strategy is a second strategy in the second strategy is a second strategy is a second strategy in the second strategy is a second strategy in the second strategy is a second strategy is a second | Search ProQuest Q Download PDF                          |
|-----------------------------------|----------------------------------------------------------------------------------------------------|---------------------------------------------------------|
| Hide hig                          | ghlighting                                                                                                    | 99 Cite ≅ Email                                         |
| Full t                            | Most recent first                                                                                                    | Add to Selected items                                   |
| 1.                                | Miliband, E. (2011) speech to the Social Market Foundation, 17.11.2011, at http://www.smf .co. uk/assets/files/resources<br>/Ed%20Miliband%20speech%20to%20Social% 20Market%20Foundation.pdf.                                                                                                    | Cited by (1)<br>Documents with shared references<br>(3) |
| 2.                                | Miliband, E. (2012) speech at the Oxo Tower, London, 10.1.2012, at http://www.newstatesman.com/uk-politics/2012/01<br>/labour-government-money.                                                                                                    | Related items 🗸 🗸                                       |
| 3.                                | Kenny, M. (2012) Identity, Community and the Politics of Recognition, London, Policy Network.                                                                                                    | Search with indexing terms                              |
| 4.                                | The god that failed<br>Wood, Stewart. New Statesman 140.5072 (Sep 26, 2011): 45,47.<br>Cited by (4)<br>Abstract/Details Full text PDF                                                                                                    | Subject<br>Society<br>Alliances                         |
| 5.                                | Ashcroft, Lord (2011) The ChEx Factor: Economic Leadership in Hard Times, at http://lordashcroft.com<br>/pdf/27112011_thechexfactor.pdf.                                                                                                    | Capitalism  Political leadership                        |
| 6.                                | Cooke, G. (2011) Still Partying Like it's 1995 - How the Centre-Left Can Grasp the New Sources of Energy in Society to<br>Transform Politics, London, IPPR.                                                                                                    | enterprises-SME<br>Location                             |

## Save Search, Alert, RSS Feed

### ProQuest

| Basic Search 🛛 Advanced Search 👻 Publ | lications Databases (3)                  |
|---------------------------------------|------------------------------------------|
|                                       |                                          |
| "political strategy"                  |                                          |
| Full text Peer reviewed 👩             |                                          |
| Related searches Politics Pol         | itics AND Public policy Politics AND Pol |
| 4,061 Results * 2 ebrary e-boo        | iks                                      |
| Search within                         |                                          |
| Relevance v Sort                      | Select 1-20 0 Selected ite               |
|                                       | 🔲 1 🔝 Venue shoppin                      |
| Narrow results by                     | Praile, Sarah B. J<br>A key compor       |
| Full text                             | Venue Shopp<br>Venue Shopp               |
| Peer reviewed                         | Cited by (57)                            |
|                                       | Abstract/Deta                            |
| Scholarly Journals (2059)             | 2 Ssa to White H                         |
| III Magazines (827)                   | Congressiona                             |
| Wire Feeds (290)                      | Issa to White I                          |
| Trade Journals (252)                  | Abstract/Detai                           |
| 🗞 Dissertations & Theses (251)        |                                          |
| More options                          | 🔲 3 🧼 Political strate                   |

#### Save Search :

Untuk menyimpan kata kunci yang kita cari, sehingga tidak perlu mencari lagi di lain waktu

#### Alert :

Jika ada perubahan dari kata kunci yang kita cari, akan dikirimkan melalui email. Misalnya ada artikel/jurnal terbaru.

### **RSS Feed :**

kita dapat membuat *link RSS Feed*, sehingga apabila terjadi perubahan pada hasil tersebut, kita dapat langsung mendapatkannya, tanpa harus mencarinya lagi.

![](_page_11_Picture_9.jpeg)

### **Advanced Search**

#### Advanced Search Thesaurus Field codes Search tips

|                                                                                                    |                                                                                                    | in Anywhere 🔻                                                                                                    |  |
|----------------------------------------------------------------------------------------------------|----------------------------------------------------------------------------------------------------|----------------------------------------------------------------------------------------------------|--|
| AND<br>OR<br>NOT<br>imit to<br>Publication date:<br>All dates                                                                                                    | Advanced Search : Untuk<br>melakukan pencarian<br>dengan lebih detail lagi<br>dengan fasilitas AND, OR,<br>NOT, publication date, dll                           | in Anywhere<br>Anywhere except full text – ALL°<br>Abstract – AB°<br>Author – AU<br>Document text – FT°<br>Document title – TI<br>Publication title – PUB°<br>Subject heading (all) – SU°<br>Company/organization – ORG°<br>Location – LOC°                                                                                                    |  |
| More search options Source type: °                                                                                                    | Document type: °                                                                                                    | Person – PER*         More options         Accession number – AN*         Author affiliation – AF*         Language:       Caption – CAP*                                                                                                    |  |
| <ul> <li>Select all</li> <li>Blogs, Podcasts, &amp; Websites</li> <li>Books</li> <li>Conference Papers &amp; Proceedings</li> <li>Dissertations &amp; Theses</li> <li>Government &amp; Official Publications</li> <li>Magazines</li> <li>Newspapers</li> </ul> | <ul> <li>Select all</li> <li>Article</li> <li>Back Matter</li> <li>Bibliography</li> <li>Biography</li> <li>Blog</li> <li>Book</li> <li>Book Chapter</li> </ul> | <ul> <li>Cited author - CAU<sup>*</sup></li> <li>Select &amp; Cited document title - CTI<sup>*</sup></li> <li>Cited publication date - CYR<sup>*</sup></li> <li>Afrik Cited publication title - CPUB<sup>*</sup></li> <li>Classification - CL<sup>*</sup></li> <li>Azerbaijani</li> <li>Bosnian</li> <li>Catalan</li> <li>Chinese</li> <li>Croatian</li> </ul> |  |

Sort results by:

Relevance

**T** 

Cite

Pı

Bas

| Lite                                                                  |                                                                             |                                                                                                    |                                              |                              |                   |
|-----------------------------------------------------------------------|-----------------------------------------------------------------------------|----------------------------------------------------------------------------------------------------|----------------------------------------------|------------------------------|-------------------|
| oQuest                                                                |                                                                             | Cite :                                                                                                    |                                              |                              | <b>≥ 1</b> 0      |
| ic Search Advanced Search 👻                                           | Publications Databases (3)                                                  | Membantu dalam membuat<br>daftar pustaka                                                                                  |                                              |                              |                   |
| Back to results < 3 of 4,0                                            | 61 >                                                                        |                                                                                                    |                                              | Search ProQuest              | t 🔍               |
| Political strate<br>advancing a m                                     | ite                                                                         |                                                                                                    |                                              | Help 🛛 🔇                     |                   |
| Cooke, Graeme 🛣. Renew:<br>Hide highlighting                          | ation style: APA 6th - Amer                                                 | rican Psychological Association, 6th Edition                                                                              |                                              | hange                        | nload PDF         |
| Full text Full text - F                                               | ooke, G. (2012). Political strate<br>capitalism'. <i>Renewal : A Jour</i>   | into your document.<br>egy not just moral argument: The conditions f<br>nal of Labour Politics, 20(1), 40-47. Retrieved f | for advancing a more<br>rom http://search.pr | e 'responsible<br>oquest.com | +++ More          |
| Abstract Translate                                                    | /docview/1312729879?accou                                                   | untid=63730                                                                                                    |                                              |                              | rta               |
| the rise, with momentum be significantly determine whi                |                                                                             |                                                                                                    |                                              |                              | shared references |
| Full Text Translate Con                                               | sult RefWorks style guidelines to a                                         | check the accuracy and completeness of your cita                                                                          | tion. Powered by RefWorks                    |                              | ~                 |
| In the aftermath of the fina-<br>ease with which this claim           |                                                                             |                                                                                                    |                                              | Done                         |                   |
| capitalism has shifted in a decis<br>pressures for reform that were h | ive manner only twice in the last h<br>arnessed in support of purposeful    | political action. In the 1940s, a generation of mode                                                                      | trends created<br>rate welfare               | Search with in               | dexing terms      |
| capitalism was spurred on by the<br>workplace and at the ballot box). | regacy of Depression, the fallout of<br>In the 1980s, the foundations for t | of War, and the growing power of organised labour (<br>the neo-liberal shift grew from declining domestic o               | both in the<br>competitiveness,              | Subject                      |                   |
| legitimacy from the Keynesian s                                       | ettlement.                                                                  | graphic and occupational trends which undercut bo                                                                         | in support and                               | Society                      |                   |

-----

A.

÷

![](_page_14_Picture_0.jpeg)

![](_page_14_Picture_1.jpeg)

In the aftermath of the financial crisis, it has almost become a cliché for people on the Left to argue that we need a 'new economy'. The ease with which this claim is made obscures the enormous task of actually achieving it. The fundamental character of British

| capitalism has shifted in a decisive m<br>pressures for reform that were harnes                                                                                                    | Email                              | Hel                                                                                                    | lp 🕑 | 8 | ch with indexing terms 🔷                                                                    |
|----------------------------------------------------------------------------------------------------|------------------------------------|----------------------------------------------------------------------------------------------------|------|---|---------------------------------------------------------------------------------------------|
| <i>Email</i> :<br>Membantu mengirim<br>data/artikel melalui email                                                                                                    | raphy:<br>h style:                 | Original file formats (e.g., PDF, video, presentation, spreadsheet) will not be saved. Include bibliographic citations at the end APA 6th - American Psychological Association, 6th Edition |      | • | ect<br>ociety<br>liances<br>apitalism                                                       |
| through the mobilisation of substantial<br>agendas and governing projects which<br>economy are both difficult and disrupt<br>overcome, significant dislocation is all<br>In his speech to this year's Labour Par<br>paradigm shift. He argued that there a<br>more 'responsible capitalism' in its pla<br>failures of neo-liberalism and the need<br>Labour's recent past and constitute a<br>agenda to define his leadership (Milib<br>Left what Mrs Thatcher delivered for t<br>This argument has divided opinion. Ma<br>the inherent deficiencies of capitalism<br>deliver a more 'responsible capitalism'<br>sympathetic to the agenda wonder wh<br>majority of working people begins to a<br>Ed Miliband is right to argue for a mor<br>takes the case made by the Labour le<br>actually advancing the political chang | Include:                           | Recent searches     Cover page/header       Table of contents     Document numbering                                                                                                    |      |   | blitical leadership<br>mall & medium sized<br>prises-SME<br>tion                            |
|                                                                                                    | Email addresses:<br>Your name:     | lisa@jasatama.net<br>Use a comma or semicolon to separate email addresses. Recipients will see only their<br>email address.<br>lisa                                                         | own  | ш | iited KingdomUK<br>Ile<br>iliband, Ed<br>Search                                             |
|                                                                                                    | Subject:<br>Message:<br>(Optional) | Used to let others know who sent the email.<br>Your ProQuest Research                                                                                                    |      |   | y e-books<br>Devil Is in the Details :<br>Understanding the Causes<br>of Policy Specificity |
|                                                                                                    | Email format:                      | HTML Text only (no images or text formatting)     A permanent link is included with each emailed document.     Cancel                                                                       | inue |   | Changing Toronto:<br>Governing Urban<br>Neoliberalism                                       |

Indeed, the contention developed here with the potential to win, govern and characteristics

position are highly unlikely to hit the target. The economic convulsions of recent years have undoubtedly created new spaces for

=

## **My Research**

![](_page_15_Figure_1.jpeg)

## **My Research**

### ProQuest

Search Advanced Search - Publications Databases (3)

Sign in Widgets

#### Welcome to My Research!

| Existing                                             | user - Sign in                                                                      | New to My Research?                                                                                                    |
|------------------------------------------------------|-------------------------------------------------------------------------------------|----------------------------------------------------------------------------------------------------|
| Username:                                            |                                                                                     | Discover more with ProQuest by creating a personal My Research account.                                                                                                    |
| Password:                                            |                                                                                     | more                                                                                                    |
|                                                      | Forgot your password?                                                               | Create a My Research account                                                                                                    |
| <ul> <li>Save and orga</li> <li>Save Save</li> </ul> | Jika sudah memiliki akun<br>ProQuest, silahkan<br>masukkan Username dan<br>Password | <ul> <li>Preferen</li> <li>Customize your interfo</li> <li>BefWork</li> <li>Customize your interfo</li> <li>Customize your interfo</li> <li>Customize</li></ul> |
| Save, re-run ar                                      | no mouny your searches.                                                             | Connect My Research to your Retworks account and add items with a single click.                                                                                                    |

![](_page_16_Picture_6.jpeg)

÷

Help

![](_page_17_Picture_1.jpeg)

- - -

🔊 Alerts & RSS Feeds

### -----**Ebrary e-books** ProQuest 0 Basic Search Advanced Search - Browse Databases (2) "nuclear atom" Q 📝 Full text Modify search Save search/alert \* Melihat tampilan 56 ebrary e-books 58 Results \* ebook ebrary Quantum Adventure, The : Does God Play Dice? Montwill, Alex; Breslin, Ann; Imperial College Press; London, GBR (November 2011) Computational Chemistry, Introduction to the Theory and Applications of Molecular and Quantum Mechanics 2 Lewars, Errol G.; Kluwer Academic Publishers; Secaucus, NJ, USA (June 2003) Materials, Matter and Particles : A Brief History 3 Woolfson, Michael M.; Imperial College Press; London, GBR (October 2009) Comprehensive Dictionary of Inorganic Chemistry Carmen, Warren; Abhisek Publications; Chandigarh, IND (2009)

## **Ebrary e-books**

Home Search Bookshelf ?

![](_page_19_Picture_3.jpeg)

----

|                      | Quantum Adventure, The : Does God Play Dice         | e? BIBLIOGRAP     | HIC INFO                                     |
|----------------------|-----------------------------------------------------|-------------------|----------------------------------------------|
| <b>UUANIUIVI</b>     | <i>by</i> Montwill, Alex                            | TITLE             | Quantum Adventure, The : Does God Play Dice? |
| ADVENTURE            | Breslin, Ann                                        | CONTRIBUTORS      | Montwill, Alex<br>Breslin, Ann               |
|                      | A VAILA BILIT Y                                     | PUBLISHER         | Imperial College Press                       |
| Does God Play Dice?  | Your institution has unlimited access to this book. | DATE PUBLISHED    | November 2011                                |
| Ingenit Only Pres    | Available for Pilih Read Online untuk meliha        | t tampilan buku   | glish<br>q                                   |
| 🛄 Read Online        | (sign in personal account)                          |                   | ok                                           |
| 🛃 Full Download      | Check out for 14<br>Pilib Full Download untuk       | BUECT<br>NG       | Quantum theory Popular works.                |
| D Chapter Download   | mendownload buku (Downloa                           | d ini             | QC174.12M66 2012eb                           |
| + Add to BookShelf   | harus menggunakan Adobe Di                          | gital en la gital | N/A                                          |
| 🖉 Share Link to Book | Edition, dan hanya berlaku sek                      | kitar Isen        | 9781848166479                                |
| 🔁 Cite Book          | Contents 14 hari setelah di download)               | ISBN              | 9781848166493                                |
|                      | Dedication                                          | CLC NUMBER        | 785777974                                    |
|                      | Acknowledgements                                    |                   |                                              |

site.ebrary.com/lib/kemristek/reader.action?docID=10529375 y - Isaac Newton

Introduction

## **Ebrary – Read Online**

Quantum Adventure, The : Does

Imperial College Press

November 2011

PUBLISHER

DATE

More...

by Montwill, Alex, Breslin, Ann

2

#### ProQuest ebrary

三

Page Intro of 248 77 × Sign in Personal Tools pada ebook Account A DV F N L U K

Home

Search

#### TABLE OF CONTENTS

Search within book

God Play Dice?

Intro

Contents

Dedication

Acknowledgements

Introduction

Chapter 1: Prehistory — Isaac Newton

Chapter 2: Preparing for Quantum Mechanics

Sign In

 $(\mathbf{2})$ 

Bookshelf

## Ebrary – Full Download

ProQuest ebrary

![](_page_21_Picture_2.jpeg)

E

-

### -----Ebrary – Full Download ProQuest ebrary 1.Device edit this step Install Adobe Digital Edition Does God Play Dice? pada perangkat yang anda 2.Install gunakan **Does God Play Dice** You will need Adobe Digital Editions Adobe Digital Editions is required to download books. This free software is different from Adobe Reader. 🛄 Read Online A free Adobe ID is also required to transfer the book to another device. It is not required to read books on this computer. orks. Chapter Download Get Adobe Digital Editions + Add to BookShelf Done with this step > Share Link to Book Cite Book 3.Download

Chapter 1: Prehistory — Isaac Newton

Ξ

![](_page_23_Picture_0.jpeg)

Chapter 1: Prehistory — Isaac Newton

-

### COS

![](_page_24_Picture_1.jpeg)

Pilih Database COS agar

pencarian lebih terfokus

Business, Management and Trade - scholarly and trade journal articles, dissertations, market reports, industry reports business cases and global and trade news Subject Area(s): Business View title list

Accounting & Tax (1971 - current) Accounting, Taxation - journal articles, dissertations, working papers and newspaper Subject Area(s): Business View title list COS adalah database yang dapat membantu para peneliti untuk menemukan informasi sponsor/ pendanaan mengenai penelitian yang sedang dibuat.

E

#### 📔 Arts & Humanities Full Text 🏼 🕕

Art, Architecture, Design, History, Philosophy, Music, Literature, Theatre and Cultural Studies - journal articles Subject Area(s): History, The Arts, Literature & Language View title list

#### 👔 COS Funding Opportunities 🕧

Available funds, grants, fellowships, awards, from all over the world Subject Area(s): History, Dissertations & Theses, The Arts, Social Sciences, Literature & Language, Health & Medicine, Business, Science & Technology

#### 🔽 COS Papers Invited 🕧

Calls for papers and special issues - conferences Subject Area(s): History, Dissertations & Theses, The Arts, Social Sciences, Literature & Language, Health & Medicine, Business, Science & Technology

#### 🔽 COS Scholar Universe 🕧

Multidisciplinary - author information Subject Area(s): History, Dissertations & Theses, The Arts, Social Sciences, Literature & Language, Health & Medicine, Business, Science & Technology

📃 ebrary® e-books 🕧

Multidisciplinary – e-books Subject Area(s): History, The Arts, Social Sciences, Literature & Language, Health & Medicine, Business, Science & Technology

PILOTS: Published International Literature On Traumatic Stress (1871 - current) 🕕

Literature related to traumatic stress - journal articles

COS

![](_page_25_Picture_1.jpeg)

### ProQuest

Basic Search – Advanced Search – Browse – Databases (3)

🗎 👤 😯

Ξ

÷

| cancer                                                                                                    | Masukkan k          | ata kunci                                                                                                    |                                | , and the second second |
|----------------------------------------------------------------------------------------------------|---------------------|----------------------------------------------------------------------------------------------------|--------------------------------|----------------------------------------------------------------------------------------------------|
|                                                                                                    |                     |                                                                                                    | Modify search                  | Save search/alert *                                                                                                    |
| Related searches Breast cancer Br                                                                           | reast cancer AND Or | cology                                                                                                    |                                |                                                                                                    |
| 1,580 Results Search within                                                                                 |                     |                                                                                                    | 🤧 Cite 🛛 🖀 Email               | 🙃 Print 🛛 🚥 More                                                                                                    |
| Relevance                                                                                                   | Select 1-20         | 0 Selected items Cancer Research Project Grants                                                                                                    | Buka salah sat<br>artikel yang | U Detailed view                                                                                                    |
| Narrow results by<br>⊡ Source type<br>♀ Funds, Grants, Fellowships &                                        |                     | COS Funding Opportunities (March 20, 2016)<br>Cancer Council Queensland invites applications from individuals or research cancer, including investigations into the causes and mechanisms of cincer Abstract/Details                                                                                                    | diinginkan                     |                                                                                                    |
| Awards (1,225)<br>The Conference Papers & Proceedings<br>(354)<br>E Publication date<br>2012 - 2017 (years) | 🗖 2 🦞               | Breast Cancer Research in New Zealand Partnership<br>COS Funding Opportunities (December 18, 2015)<br>develop certain types of breast cancer, or tests to predict a patient's response<br>to distinguish aggressive cancers from nonaggressive or non-progressing<br>on the pathophysiology of breast cancer but should aim to develop this know | e<br>owledge                   | 🔎 Preview                                                                                                    |
| 2012 - 2017 (years)                                                                                         | 3 🗘                 | Abstract/Details Prostate Cancer Research Program - Impact Award                                                                                                    |                                | 🔎 Preview                                                                                                    |

COS

![](_page_26_Picture_1.jpeg)

named chief investigator already holding two concurrent grants from **Cancer** Council Queensland will not be considered. An investigator can be an associate on any number of grants, provided an appropriate time commitment is given to each.

| Citizenship        | Australia                                                                                                    |                                   |  |
|--------------------|----------------------------------------------------------------------------------------------------|-----------------------------------|--|
| Activity location  | Queensland                                                                                                   |                                   |  |
| Requirements       | New Faculty/New Investigator, Ph.D./M.D./Other Professional                                                  | Setelah dibuka,                   |  |
| Address            | Research Grants Officer<br>Cancer Council Queensland\PO Box 201<br>Spring Hill, Queensland 4004<br>Australia | akan ada<br>informasi<br>mengenai |  |
| Telephone          | (07) 3634 5309                                                                                               | sponsor/                          |  |
| Fax                | (07) 3259 8527                                                                                               | pendanaan suatu<br>penelitian dan |  |
| Email address      | ResearchGrants@cancerqld.org.au                                                                              | dapat klik Link                   |  |
| URL                | http://www.cancerqld.org.au/page/research_statistics<br>/ <mark>cancer</mark> _research_project_grants/      | atau hubungi<br>kontak/email nya  |  |
| Funding type       | Research                                                                                                    |                                   |  |
| Publication date   | March 20, 2016                                                                                               |                                   |  |
| Last revision date | 2015-03-20                                                                                                   |                                   |  |
| Accession number   | F0P27571                                                                                                    |                                   |  |

# Terima Kasih

![](_page_27_Picture_1.jpeg)

![](_page_27_Picture_2.jpeg)